# PROMISE

### **Promise Utility Pro**

Software Manual

Pegasus32 R4/R6/R8, Pegasus R4i/J2i, Pegasus

Version 1.0

©2023 Promise Technology, Inc. All Rights Reserved.

| PROMISE UTILITY PRO                            | 1  |
|------------------------------------------------|----|
| Installing the Software on your Mac            | 2  |
| DESKTOP MENU BAR                               | 5  |
| CHECK FOR UPDATE                               | 6  |
| CHOOSE UPDATE NOW TO START THE SOFTWARE UPDATE | 7  |
| Preference                                     | 8  |
| DOWNLOAD SERVICE REPORT                        | 8  |
| PROMISE UTILITY PRO TOOLBAR                    | 9  |
| Device list                                    | 9  |
| Dashboard                                      |    |
| Controls                                       |    |
| BACKGROUND ACTIVITY                            |    |
| CRITICAL EVENT S MENU                          |    |
| More                                           |    |
| Device tab on the Controls page                | 14 |
| Alert Sound                                    |    |
| LED LIGHT LOCATE                               |    |
| Авоит                                          |    |
| Settings                                       | 17 |
| BACKGROUND ACTIVITIES                          |    |
| Restore Factory Default                        |    |
| Firmware update                                |    |
| DEVICE SERVICE REPORT                          |    |
| Shutdown                                       |    |
| Disk Arrays                                    |    |
| Adding a Logical Drive/Spare Drive             |    |
| View Physical Drive Status                     |    |
| More button                                    |    |
| Rename Disk Array                              |    |
| Delete Disk Array                              |    |
| More button in separate logical drive          |    |
| Rename Logical Drive                           |    |
| REDUNDANCY CHECK THE LOGICAL DRIVE             |    |
| Logical Drive Initialization                   |    |
| Delete Logical Drive                           |    |

| PassThru Drive tab in Controls menu     |    |
|-----------------------------------------|----|
| Add PassThru Drive                      |    |
| View PassThru Drives                    |    |
| Delete PassThru Drive                   |    |
| Spare Drive tab in Controls menu        | 33 |
| Add Spare Drive                         |    |
| VIEW SPARE DRIVE                        |    |
| More button for Spare Drives            |    |
| Change Spare Drive Settings             |    |
| Delete Spare Drive                      |    |
| UNCONFIGURED DRIVE TAB IN CONTROLS MENU | 37 |
| Smart Wizard (2 steps)                  |    |
| Advanced Wizard (3 steps)               |    |
| Lock tab on the Controls page           | 41 |

### **PROMISE UTILITY PRO**

This chapter contains the following topics:

- "Installing the Software on your Mac"
- "Desktop menu bar"
- "Promise Utility Pro Toolbar"
  - "Dashboard"
  - "Disk Arrays"
  - "PassThru Drive tab in Controls menu"
  - "Spare Drive tab in Controls menu"
  - "Unconfigured Drive tab in Controls menu"
  - "Lock tab on the Controls page"

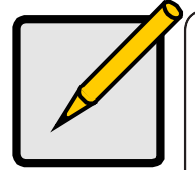

#### Note

This guide describes how to install and use Promise Utility Pro (PUP) on the following devices:

- Pegasus32 R4, Pegasus32 R6, Pegasus32 R8
- Pegasus R4i, Pegasus J2i
- Pegasus M4

# Installing the Software on your Mac

Pegasus ships ready to use without configuration or set-up; however, it is a good idea to install the PROMISE Utility Pro software even if you do not plan to make any changes to the device's configuration. The utility is useful for monitoring the system and getting firmware updates. The utility is necessary if you plan to change the default RAID configuration (Pegasus is shipped with a RAID 5) or if you will swap out any of the hard drives shipped with the device.

The software utility installation package is located on Pegasus. Follow the instructions below to install the utility.

- 1. Double-click on the Pegasus icon on your desktop to view the device's contents.
- 2. Find the file R\_PROMISE\_Utility\_Pro\_*version number*.dmg and double-click on it to mount the virtual drive containing the installation software package.

### Note that the version number of the .dmg file and .pkg file will change as it is updated. The version number used in this example is just for illustration.

3. Double-click on the R\_PROMISE\_Utility\_Pro.pkg\* file to begin the software installation.

|                         | PROMISE Utility Pro.pkg |
|-------------------------|-------------------------|
|                         |                         |
| PROMISE_Utility_Pro.pkg |                         |
|                         |                         |
|                         |                         |
|                         |                         |
|                         |                         |
|                         |                         |
|                         |                         |
|                         |                         |
|                         |                         |
|                         |                         |

4. The Welcome menu explains that software will be installed on the computer. Click Continue to proceed with the installation.

| hrough the steps necessary to install this |
|--------------------------------------------|
|                                            |
|                                            |

5. Administrator permission is required to install the software. Type the administrator password of your computer for permission to install the software.

|              | Installer                       |
|--------------|---------------------------------|
| Installer is | trying to install new software. |
| Enter y      | our password to allow this.     |
| GUI          |                                 |
| Password     |                                 |
|              | Install Software                |
|              | Canaal                          |

6. You can change the location on your system for the installation if desired by clicking the Change Install Location button. Otherwise, click on Install to continue the installation in the default location.

|                    | · · · · · · · · · · · · · · · · · · ·                                                       |  |  |  |
|--------------------|---------------------------------------------------------------------------------------------|--|--|--|
|                    | Standard Install on "Big Sur"                                                               |  |  |  |
| Introduction       | This will take 239.3 MB of space on your computer.                                          |  |  |  |
| Destination Select | Click Install to perform a standard installation of this software<br>on the disk "Big Sur". |  |  |  |
| Installation Type  |                                                                                             |  |  |  |
|                    |                                                                                             |  |  |  |
|                    |                                                                                             |  |  |  |
|                    |                                                                                             |  |  |  |
|                    |                                                                                             |  |  |  |
|                    |                                                                                             |  |  |  |
|                    |                                                                                             |  |  |  |
|                    |                                                                                             |  |  |  |
|                    |                                                                                             |  |  |  |
|                    | Change Install Location                                                                     |  |  |  |
|                    |                                                                                             |  |  |  |
|                    | Go Back Install                                                                             |  |  |  |

7. It takes a few seconds for the software to be installed. When the installation has been completed, a message informs you that the installation was successful.

| • • •                                                                                                    | Install PROMISE_Utility_Pro The installation was completed successfully. |
|----------------------------------------------------------------------------------------------------|--------------------------------------------------------------------------|
| <ul> <li>Introduction</li> <li>Destination Select</li> <li>Installation Type</li> <li>Installation</li> <li>Summary</li> </ul> | <b>The installation was successful.</b><br>The software was installed.   |
|                                                                                                    | Go Back Close                                                            |

The PROMISE Utility Pro is now available to be used for the management of the Pegasus series. Use this if you need to change a hard drive, change the default array configuration, or update the device firmware. This is also useful for monitoring the status of the system and for troubleshooting.

## Desktop menu bar

After opening the PROMISE Utility Pro there are some settings on the desktop menu bar. Users can change it to meet their needs.

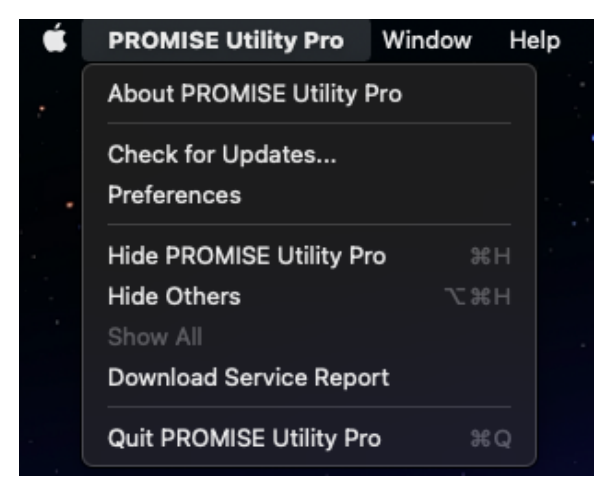

Promise Utility Pro - Preference and actions for the PROMISE Utility Pro

Window - Layout and actions for display of the window. The options include moving the window to the left or right side of the monitor screen, close and minimize.

Help - Guide users to the official website for further help options.

### Check for update

It is important to make sure the Promise Utility Pro software is up to date. The software version is automatically checked whenever the PROMISE Utility Pro app opens. If Promise Utility Pro is not up-to-date, it will prompt the latest version for the user. Either choose Update now or Remind me tomorrow.

|   | Software Update                                                                                                    |
|---|----------------------------------------------------------------------------------------------------|
| ρ | New version of PROMISE Utility Pro is available!<br>PROMISE Utility Pro 22.2.2 released-you have 22.0.370<br>Release Note: |
|   | Release note<br>Bug Fixes: - General bug fixes and improvements. This update is recommended for all<br>users.              |
|   | Remind Me Tomorrow Update Now                                                                                              |

Users can also click on the Promise Utility Pro menu tab, and choose to Check for Updates in the dropdown menu to manually check the update.

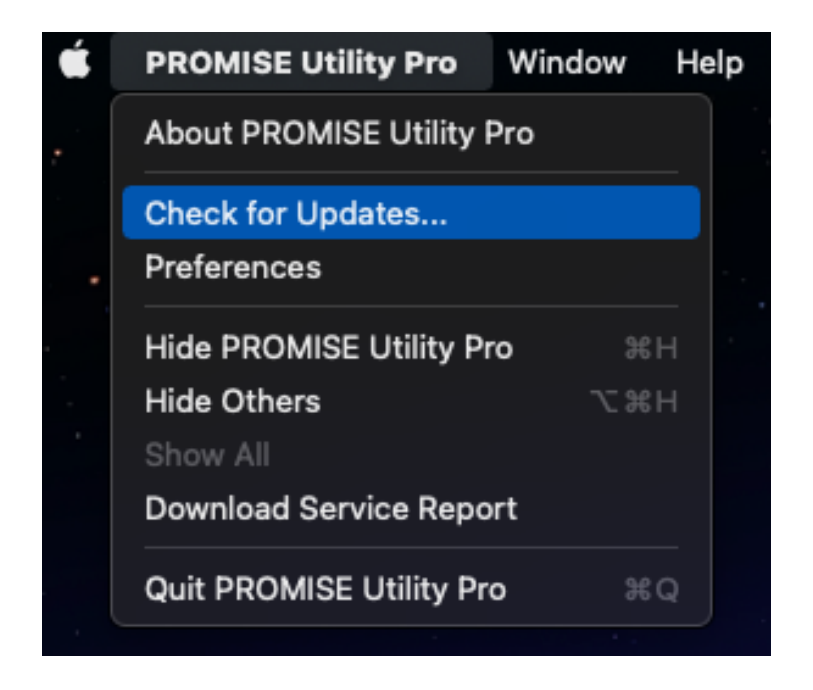

### Choose Update Now to start the software update

1. After clicking on the Update now button. PROMISE Utility Pro will automatically download the newest version.

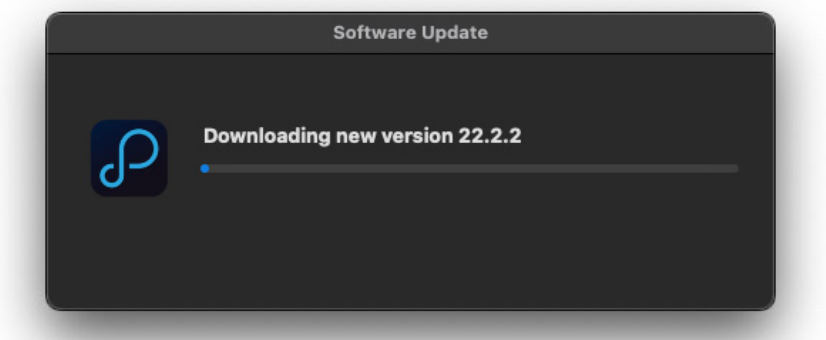

2. Administrator permission is required to install the software. Type the administrator password of your computer for permission to install the software.

| PROM         | IISE Utility Pro                   |
|--------------|------------------------------------|
| PROMISE Ut   | ility Pro wants to mal<br>changes. |
| Enter your p | bassword to allow this             |
| GUI          |                                    |
| •••••        |                                    |
|              | 01                                 |

3. It takes a few seconds for the Utility software to be installed. When the installation has been completed, a message informs you that the installation was successful. Restart PROMISE Utility Pro to run the new version.

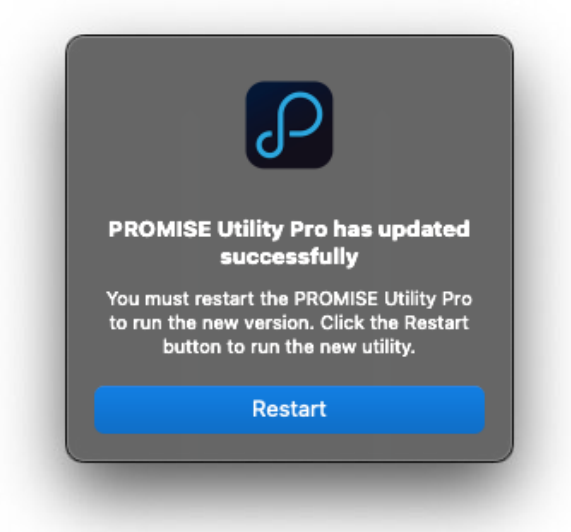

### Preference

- Auto Startup It will open PROMISE Utility Pro automatically every time you log into the computer.
- **Privacy** Share analytics to PROMISE Utility Pro to improve the service.

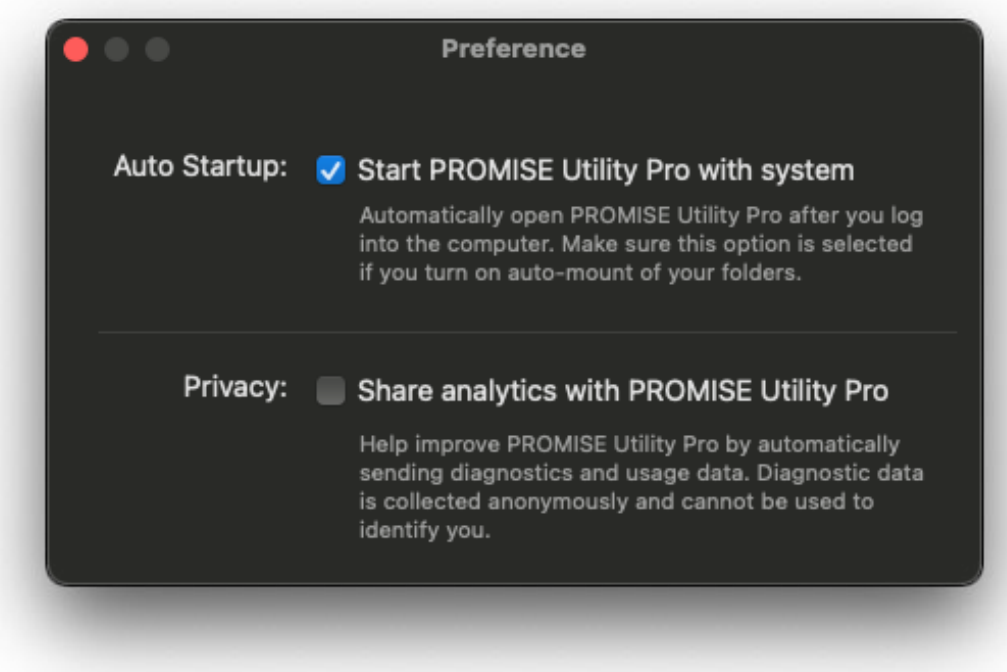

### Download Service report

A service report can be used by tech support staff for troubleshooting or diagnosing issues on the device. To download a service report to your computer desktop, click on the "Promise Utility Pro" tab, and choose Download Service Report in the drop-down menu. It will automatically download to the user's desktop.

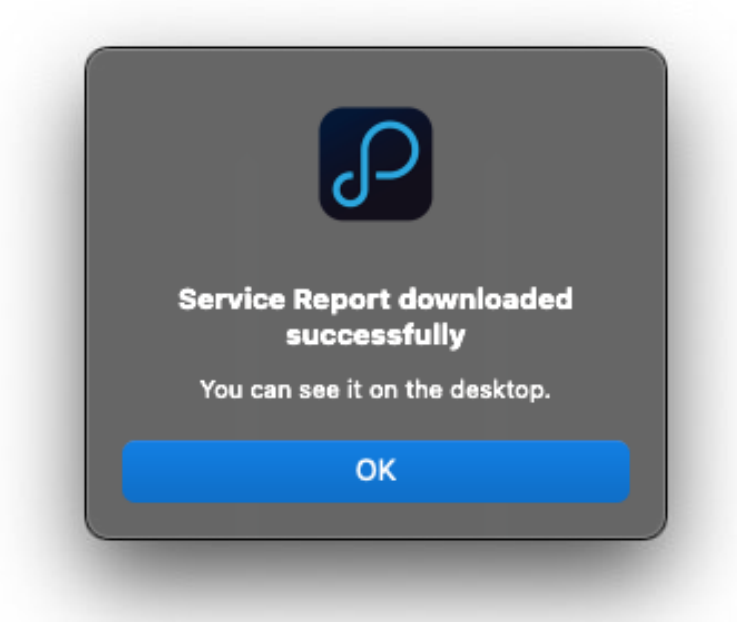

# **Promise Utility Pro Toolbar**

### **Device** list

The PROMISE Utility Pro automatically discovers all Pegasus units that are connected via daisy chained Thunderbolt cable and powered up.

| ( 🔴 🔴 🖤 |                                               |                        |                               |         |                         |                                                    |                                                 |                     |  |
|---------|-----------------------------------------------|------------------------|-------------------------------|---------|-------------------------|----------------------------------------------------|-------------------------------------------------|---------------------|--|
|         |                                               | ا ر                    | ROMISE                        |         |                         |                                                    |                                                 |                     |  |
|         | Select one of y<br>Those are your devices con | OUT Pegasus            |                               |         |                         | Select one of you<br>Those are your devices connec | IT Pegasus<br>Ited via Thunderbolt / USB / PCIe |                     |  |
|         | Name ↓<br>VM_143145                           | Model ↓<br>Pegasus3 R6 | Connection ↓<br>Thunderbolt 3 |         |                         |                                                    | Locate this device with LED                     |                     |  |
|         | GUI Team 202211                               | Pegasus32 R8           | Thunderbolt 3                 | Warning | te this device with LED |                                                    |                                                 |                     |  |
|         | VM_143abc                                     | Pegasus R4i            | PCle                          |         |                         | VM_143145                                          | GUI Team 202211                                 | VM_143abc           |  |
|         | VM_18902780doc38                              | Pegasus32 R4           |                               |         |                         | Pegasus3 R6<br>Thunderbolt 3                       | Pegasus32 R8<br>Thunderbolt 3                   | Pegasus R4i<br>PCle |  |
|         | VM_202211221106                               | Pegasus32 R8           | Thunderbolt 3                 |         |                         |                                                    |                                                 |                     |  |
|         | VM 143                                        | Penasus32 B8           | Thunderholt 3                 | Good    |                         |                                                    |                                                 |                     |  |

- To view a list of the Pegasus units, click the List menu.
- To view the Pegasus units image, click the Grid menu.

And then choose the Pegasus unit you want to see.

Note: Pegasus units are listed by the order in which they are recognized, not by the sequence in the daisy chain.

### Dashboard

Displays the Physical Drive, Disk Array, Volume (includes Logical Drive and PassThru Drive), Spare Drive, Fail (failed drives), Temperature, Fan, Power Supply Unit and Voltage status indicators, Physical Capacity and Logical Capacity overview.

| < Device Lis | st                                                                                                    | Dashboard Controls                                                                      |                                                                                                    | ⊘ ¢ … |
|--------------|----------------------------------------------------------------------------------------------------|-----------------------------------------------------------------------------------------|----------------------------------------------------------------------------------------------------|-------|
|              | 4<br>Drive                                                                                                    | 2<br>Array S<br>Volume                                                                  | Spare 0<br>Spare Fail                                                                                      |       |
|              | GUI Team<br>Pegasus M4                                                                                                    | Physical capacity < >                                                                   | Performance                                                                                                |       |
|              |                                                                                                    | <ul> <li>DA 1</li> <li>DA 2</li> <li>100.45 GB</li> <li>DA 3</li> <li>Others</li> </ul> | Read Throughput     40,000 MB/sec       Write Throughput     30,000 MB/sec       IO Rate     10,240 IO/sec |       |
|              | <ul> <li>よ、</li> <li>・</li> <li>・</li> <l< th=""><th>89.98 GB 410.37 GB</th><th>Latency (Average) 100.01 msec</th><th></th></l<></ul> | 89.98 GB 410.37 GB                                                                      | Latency (Average) 100.01 msec                                                                              |       |
|              |                                                                                                    |                                                                                         |                                                                                                    |       |

### Controls

Display Pegasus series information, settings, and functions. Details will be introduced in the chapters below. There is a navigation bar in the Controls page. The tabs sections are:

- Device Display this Pegasus series unit information
- Disk Arrays List all disk arrays
- **Other Drives** List PassThru Drives, Spare Drives, Unconfigured Drives, Failed Drives
- Lock To lock or unlock certain actions to prevent unauthorized changes

| < Device List                                                                                                    | Dashboard <b>Controls</b>                          | ÷ ب ف     |
|----------------------------------------------------------------------------------------------------|----------------------------------------------------|-----------|
| Device          My Pegasus M4         Disk Arrays         Disk Array Alias         Other Drives         PassThru Drive         Spare Drive | My Pegasus M4<br>Pegasus M4 • Thunderbolt 3 • Good | Sound ¥ … |
|                                                                                                    |                                                    |           |

### Background Activity

Background activities perform a variety of preventive and remedial functions on your Physical Drives, Disk Arrays, Logical Drives, and other components. If the user wants to change each activity settings they can find it listed in the Settings menu.

| < Device Lis | st                                                                                                    | Dashbo                                                                                            | ard Controls                                                                                                    | $\odot$ | ¢ |  |
|--------------|----------------------------------------------------------------------------------------------------|---------------------------------------------------------------------------------------------------|----------------------------------------------------------------------------------------------------|---------|---|--|
|              | GUI Team<br>Pegasus M4                                                                                                    | 2<br>Array<br>Physical capacity<br>15.0                                                           | Background Activities Clear Synchronization "Logical Drive 2" Inactive 15% Rebuild "Disk Array 1" Running 34% Create "Snare Drive 3" |         | Ţ |  |
|              | <ul> <li>■</li> <li>●</li> <li>●</li></ul> | <ul> <li>DA 1<br/>100.45 GB</li> <li>DA 3<br/>89.98 GB</li> <li>Unconfigu<br/>89.98 GB</li> </ul> | Paused 28%  Redundancy Check "Logical Drive 1"  Stop  Transition "Disk Array 6"  Paused 28%                                          | -       |   |  |

### **Critical Event s menu**

PROMISE Utility Pro filters out the most urgent level of the event and lists it in the Critical Event. Users can click on See all Events as well to see every level of events.

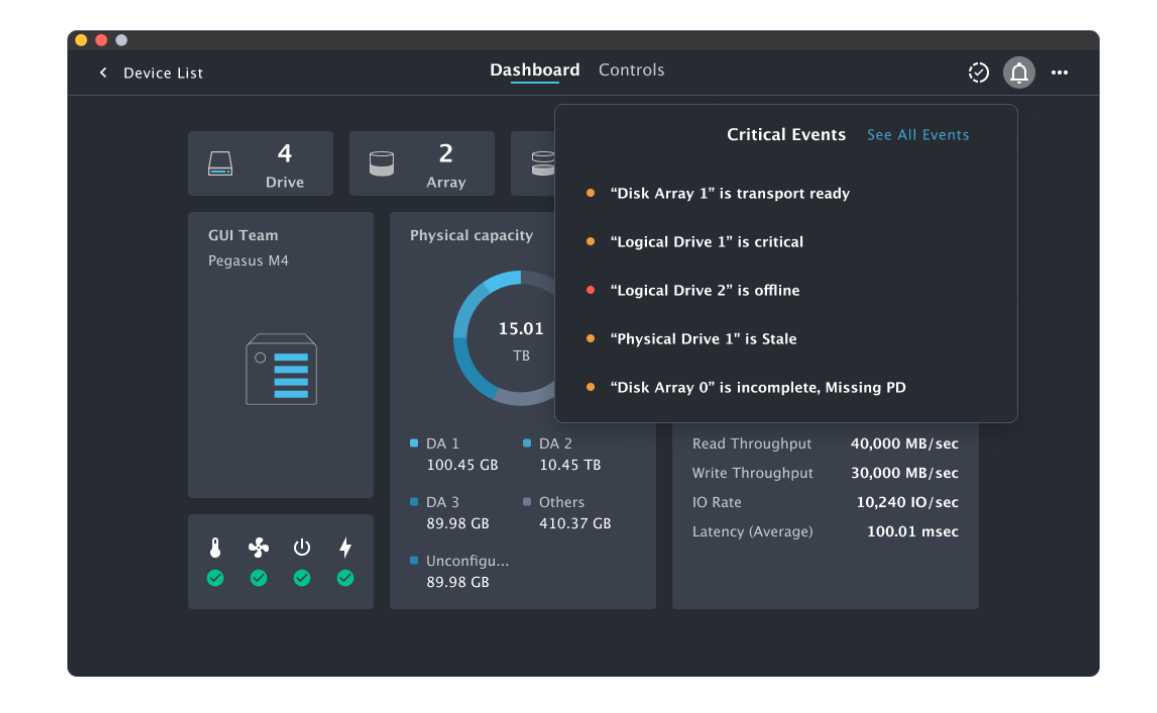

### More

Information for users to navigate to the official website for further help options and product registration

- PROMISE download center Website for downloading the product manual, latest firmware, etc...
- Get support 24/7 PROMISE eSupport Portal (support.promise.com), optional 24/7 phone and email support available.

| ••        |                             |                                                |                                                                           |
|-----------|-----------------------------|------------------------------------------------|---------------------------------------------------------------------------|
| < Devices | List                        | Dashboard Control:                             | ols 🥺 🎝 💮                                                                 |
|           | B<br>Disk                   | 2<br>Array 2<br>Volume                         | PROMISE Download Center<br>Get Support                                    |
|           | 1 step left! Only 25 TB con | figured. <b>4 TB</b><br>Setup > Usable         | Performance                                                               |
|           | Pegasus3 R8                 | Physical capacity < >                          | Read Throughput O MB/sec<br>Write Throughput O MB/sec<br>IO Rate O IO/sec |
|           | 8 ∳ (∪ <b>/</b><br>⊙ ⊙ ⊙ ⊙  | 5 TB 4 TB<br>Unconfigured Others<br>4 TB 16 TB |                                                                           |

### Device tab on the Controls page

Shows the device alias, model, connection type, and Status. The front view has the ability to indicate which carriers contain:

- Unconfigured Physical Drives shaded gray
- Configured Physical Drives shaded sky blue
- Spare Drives shaded green
- PassThru Drives shaded cerulean blue
- Failed Drives shaded orange or red

| < Device List                                                                                           | Dashboard Controls                                                       | ÷ ب ف                                                                                                    |
|----------------------------------------------------------------------------------------------------|--------------------------------------------------------------------------|----------------------------------------------------------------------------------------------------|
| < Device List Device My Pegasus M4 Disk Arrays Disk Array Alias Other Drives PassThru Drive Spare Drive | Dashboard Controls<br>My Pegasus M4<br>Pegasus M4 • Thunderbolt 3 • Good | Slot 2     SMART Info  Drive Model TOSHIBA DT01ACJS01 Serial Number 83DX09JKS Firmaware Version AIC4 Drive Type SATA SSD Protocaol Version SCSI 6.0 Physical Capacity 3 TB |
| ∎ <sup>°</sup> Unlocked                                                                                 |                                                                          | Command Queueing Support<br>Yes<br>Queue Depth<br>32<br>TRIM Type<br>Non-deterministic TRIM                                                                                |

Mouse over the drive carrier to display the information of the installed physical drive, including the model name, drive type, physical capacity, ID, and operational status. Click on the drive to bring up further drives information and SMART info. To save this logged information to a text file, click the **Save Log** button and save the file to your preferred location.

| < Device List                                                                    | Dashboard <b>Controls</b>                                                                                                    | 0 ¢ …                                                                                                    |
|----------------------------------------------------------------------------------|----------------------------------------------------------------------------------------------------|----------------------------------------------------------------------------------------------------|
| Device<br>My Pegasus M4                                                          | SMART Info                                                                                                    |                                                                                                    |
| Disk Arrays<br>Disk Array Alias<br>Other Drives<br>PassThru Drive<br>Spare Drive | ID       Description         231       Life Remaining         194       Temperature         242       Data Units Read         241       Data Units Written         122       Power Cycles         9       Power On Hours         196       Media Errors | Value     SMART Info       80 %     tve: Model       35C     OSHIBA DT01ACJS01       Bytes(CB)     33DX09JKS       2762     maware Version       2762     maware Version       2763     VIC4       0     SATA SSD       otoccall Version     SC 6.0       yrsical Capacity     3 TB       brimmand Queueing Support     res       Save Log     Lege Depth       32     Mid Type |
| 🖬 Unlocked                                                                       |                                                                                                    |                                                                                                    |

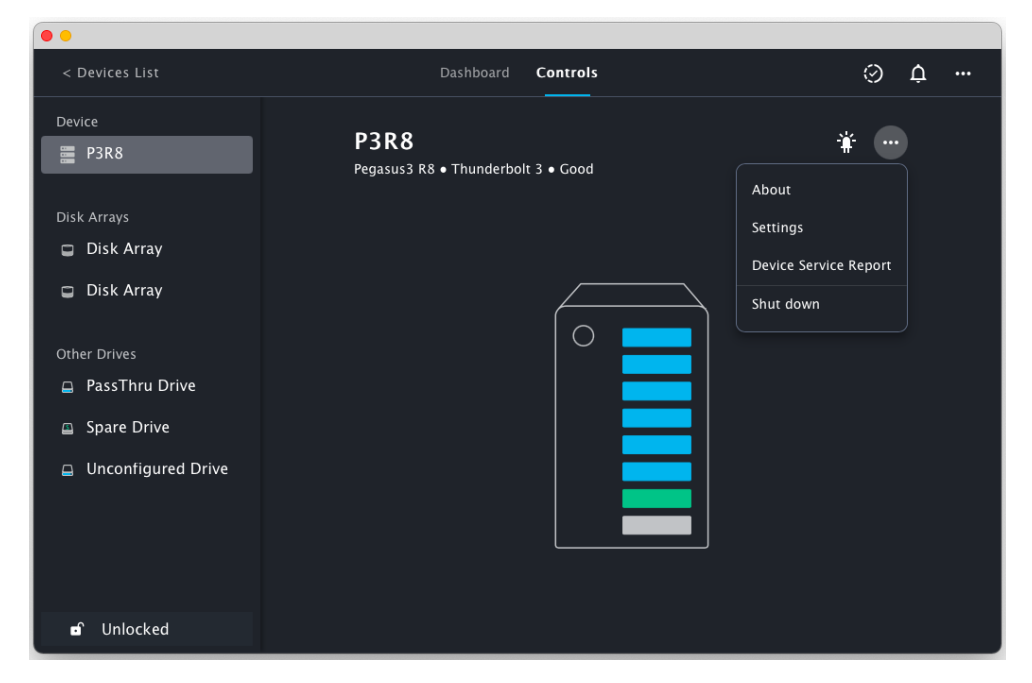

### Alert Sound

When the disk array is rebuilding and the buzzer is enabled, the Pegasus unit emits two quick beeps every five seconds. The beeps stop when the rebuild is done. Users can mute the noise with the sound / mute button. You can also use the buzzer to locate the device.

### LED light locate

Use LED light to locate the device. Click on the light icon and the front LEDs will blink for 60 seconds.

### About

Select the About option to display basic information about the M4.

| < Device List                     |                                              |                                        | Controls                                    |     | Э¢ |  |
|-----------------------------------|----------------------------------------------|----------------------------------------|---------------------------------------------|-----|----|--|
| Device<br>My Pegasus M4           | My Pe                                        | gasus N                                | 14                                          | * • |    |  |
| Disk Arrays<br>🗊 Disk Array Alias | C M<br>Peg                                   | <b>y Storag</b><br><sub>Jasus M4</sub> | je                                          |     |    |  |
| Other Drives F                    | Firmware Version<br>5.04.0000.36<br>nterface |                                        | WWN<br>2000-0001-5557-39e6<br>Serial Number |     |    |  |
| Spare Drive                       | Fhunderbolt<br>CBSN<br>M92D13909700011       |                                        | PG52AY561232                                |     |    |  |
|                                   | Copyrught © 2020–2022 PROMI                  | SE Technology, I                       | nc. All rights reserved.                    |     |    |  |
|                                   |                                              |                                        |                                             |     |    |  |
| 🖬 Unlocked                        |                                              |                                        |                                             |     |    |  |

### Settings

#### Device name

Users can change the device name used for display reference in the user interface. Note that the example below is a Pegasus3 since PegasusPro utility can be used for any Pegasus device in a daisy chain.

#### Controller

- **Alert Sound** When the disk array is rebuilding and the alert sound is enabled, the Pegasus unit emits two quick beeps every five seconds. The beeps stop when the rebuild is done.
- **Low Power Mode** The Pegasus includes a power-saving feature that spins down the hard disk drives if the logical drive is idle. The idle time can be changed.
- **Auto Rebuild** Toggle on to allow system to reconstruct data automatically when users swap out the failed drive with a new one.

| Deserve 2 DQ Cot                             | tings                                                       |
|----------------------------------------------|-------------------------------------------------------------|
| regasuss ko set                              | tings                                                       |
| DEVICE NAME                                  |                                                             |
| P3R8                                         |                                                             |
|                                              |                                                             |
| CONTROLLER                                   |                                                             |
| Alert Sound                                  | Sound                                                       |
| Status : Silent                              |                                                             |
| Low Power Mode                               | 30 minutes 👻                                                |
| Enter sleep mode after 30 minutes            |                                                             |
| Auto Rebuild                                 |                                                             |
| Toggle on to allow system to reconstruct dat | a automatically when users swap out the failed drive with a |

### **Background Activities**

Use this to adjust settings of the items below, there are three rate settings:

- Low Fewer system resources to the action, more to data read/write operations
- Medium Balances system resources between the action and data read/write operations.
- High More system resources to the action, fewer to data read/write operations.

| <pre>   Back </pre> |                         |         | Settings |      |      |
|---------------------|-------------------------|---------|----------|------|------|
|                     | Pegasus M4              | Setting | 5        |      | Save |
|                     | Background activity     |         |          |      |      |
|                     | Rebuild Rate            | Low     | •        | High |      |
|                     | Migration Rate          | Low     | •        | High |      |
|                     | Transition Rate         | Low     | •        | High |      |
|                     | Synchronization Rate    | Low     | •        | High |      |
|                     | Initialization Rate     | Low     | •        | High |      |
|                     | Redundancy Check Rate   | Low     | •        | High |      |
|                     | Restore factory default | :       |          |      |      |

- 1. **Rebuild Rate** When you rebuild a disk array, you are actually rebuilding the data on one physical drive.
- When a physical drive in a disk array fails and a spare drive of adequate capacity is available, the disk array begins to rebuild automatically using the spare drive.
- If there is no spare drive of adequate capacity, but the Auto Rebuild function is ENABLED, the disk array begins to rebuild automatically as soon as you remove the failed physical drive and install an unconfigured physical drive in the same slot.
- If there is no spare drive of adequate capacity and the Auto Rebuild function is DISABLED, you must replace the failed drive with an unconfigured physical drive, then perform a Manual Rebuild
- **2. Transition Rate** Transition is the process of replacing a revertible spare drive that is currently part of a disk array with an unconfigured physical drive or a non-revertible spare drive.
- 3. Synchronization Rate Synchronization is automatically applied to logical drives when they are created. Synchronization recalculates the redundancy data to ensure that the working data on the physical drives are properly in sync. Mouse over on the logical drive, click the View button and look under Logical Drive Information beside the line that says Synchronized. A Yes means the logical drive was synchronized.

- 4. Initialization Rate Technically speaking, Initialization is a foreground activity, as you cannot access a logical drive while it is Initializing. Initialization is normally done to logical drives after they are created from a disk array. Initialization sets all data bits in the logical drive to zero. The action is useful because there may be residual data on the logical drives left behind from earlier configurations. For this reason, Initialization is recommended whenever you create a logical drive.
- **5. Redundancy Check** Redundancy Check is a routine maintenance procedure for fault-tolerant disk arrays (those with redundancy) that ensures all the data matches exactly. A redundancy check can also correct inconsistencies
- 6. Predictive Data Migration Rate Predictive Data Migration (PDM) is the migration of data from the suspect disk drive to a spare disk drive, similar to Rebuilding a Logical Drive. But unlike Rebuilding, PDM constantly monitors your disk drives and automatically copies your data to a spare disk drive before the disk drive fails and your Logical Drive goes Critical. After the data is copied from the suspect disk drive, the controller marks it with a Stale configuration and a PFA error.

### **Restore Factory Default**

This feature restores settings to their default values. To restore all settings to their default values:

| Settings                                                                                       |  |  |  |  |
|------------------------------------------------------------------------------------------------|--|--|--|--|
| Pegasus3 R8 Settings                                                                           |  |  |  |  |
|                                                                                                |  |  |  |  |
| Synchronization Rate Low High                                                                  |  |  |  |  |
| Initialization Ra                                                                              |  |  |  |  |
| Redundancy CF                                                                                  |  |  |  |  |
| Predictive Data Cancel Restore                                                                 |  |  |  |  |
| RESTORE FACTORY DEFAULT                                                                        |  |  |  |  |
| Reset above settings to the default values without deleting disk arrays Reset and drives data. |  |  |  |  |
| Hide Advanced Settings                                                                         |  |  |  |  |

1. Go to settings find the Restore Factory Default at the bottom, and click Reset

2. Confirm that you want to restore to default settings by clicking on Restore.

All the settings will turn to the default value.

#### Firmware update

To update firmware on the Pegasus, open PROMISE Utility Pro, select Firmware Update. Firmware can be updated manually or automatically online.

| Select the Pegasus system to connect to                       | Firmware Update                        |
|---------------------------------------------------------------|----------------------------------------|
| Those are your devices connected via Thunderbolt / USB / PCIe | PROMISE Download Center<br>Get Support |
| E Grid E List                                                 |                                        |
|                                                               |                                        |
| P3R8<br>Pegasus3 R8<br>Thunderbolt 3                          |                                        |
|                                                               |                                        |

#### **Update Firmware Online**

1. In the Firmware Update menu, use the Online option to automatically check the installed firmware version. If the Pegasus firmware is not up-to-date, the user is prompted to Update. Click **Update** to start the firmware update process.

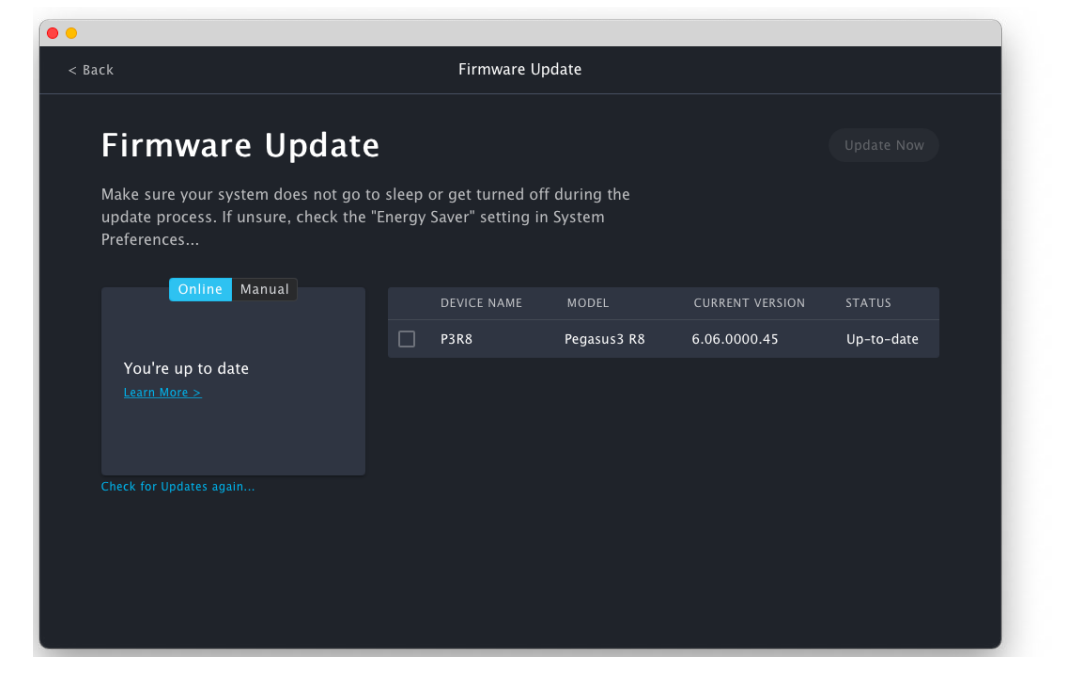

- 2. PROMISE Utility Pro will start to download the newest version. After the download is completed, next it will start to update the firmware.
- 3. The process will take several seconds to complete. Once the process has been completed, it is necessary to restart the computer. *Mac users connecting to Pegasus via USB need to shut down the host system, wait a few seconds for it to completely shut down, then start it again to apply the new firmware.* Once the computer is powered on and booted up, you may continue to use the Pegasus.

| • • •                                                                                 |                                        |                                                                                                    |  |
|---------------------------------------------------------------------------------------|----------------------------------------|----------------------------------------------------------------------------------------------------|--|
|                                                                                       |                                        |                                                                                                    |  |
|                                                                                       |                                        |                                                                                                    |  |
| Firmware Up                                                                           | date                                   |                                                                                                    |  |
| Make sure your system dos<br>update process. If unsure,<br>Perferences<br>Online Manu | e not go to sleep<br>check the "Energy | o or get turned off during the<br>y Saver" setting in System<br>Firmware updated! Please restart your computer |  |
| You're up-to-date                                                                     |                                        | You must restart your computer with the Pegasus                                                                |  |
| Learn More >                                                                          |                                        | attached to apply these changes.                                                                               |  |
|                                                                                       |                                        |                                                                                                    |  |
|                                                                                       |                                        |                                                                                                    |  |
|                                                                                       |                                        |                                                                                                    |  |
|                                                                                       |                                        |                                                                                                    |  |

#### Manual Firmware Update

- 1. Download the latest firmware from the PROMISE website at www.PROMISE.com/support/ download and place the .img file on your computer.
- 2. Open the PROMISE Utility Pro to the Firmware Update page. Drag the file into the PROMISE Utility Pro menu.

| < Back                                                                                   | Firmware U                                           | pdate                     |              |  |
|------------------------------------------------------------------------------------------|------------------------------------------------------|---------------------------|--------------|--|
| Firmware Update                                                                          |                                                      |                           |              |  |
| Make sure your system does not go<br>update process. If unsure, check the<br>Preferences | to sleep or get turned o<br>"Energy Saver" setting i | ff during the<br>n System |              |  |
| Online Manual                                                                            | DEVICE NAME                                          |                           |              |  |
| Choose a file or drop it here<br>to upload your firmware image                           | <b>P3R8</b>                                          | Pegasus3 R8               | 6.06.0000.45 |  |
|                                                                                          |                                                      |                           |              |  |
|                                                                                          |                                                      |                           |              |  |

- 3. PROMISE Utility Pro will start to upload the .img file from your computer. After the upload is completed, next it will start to update the firmware.
- 4. The process will take several seconds to complete. Once the process has been completed, it is necessary to restart the computer. It is the same as the previous Online Firmware update.

### **Device Service Report**

A dialog prompt will ask you where you want to save the HTML file containing the service report. Choose a location and click the Save button. A technical support representative might ask you to email this file for system analysis.

| < Device List    | Dashboard <b>C<u>ontrols</u></b>        | 0              | ¢ |  |
|------------------|-----------------------------------------|----------------|---|--|
| Device           |                                         |                |   |  |
| 🚆 My Pegasus M4  | My Pegasus M4                           | <b>∦</b> - ••• |   |  |
| Disk Arrays      |                                         |                |   |  |
| Disk Array Alias |                                         |                |   |  |
| 5 A. 200         |                                         |                |   |  |
| Other Drives     | Save As: ServiceReport_02_07_2023_14_02 |                |   |  |
| 🖨 PassThru Drive | Tags:                                   |                |   |  |
| Spare Drive      | Where: EDesktop 😮 🗸                     |                |   |  |
|                  | Cancel                                  |                |   |  |
|                  |                                         |                |   |  |
|                  |                                         |                |   |  |
|                  |                                         |                |   |  |
| 0                |                                         |                |   |  |
| Unlocked         |                                         |                |   |  |

### Shutdown

To shut down the Pegasus on PROMISE Utility Pro:

- 1. Open PROMISE Utility Pro and click on the Pegasus series. Click on the More button in the up right-hand corner.
- 2. Select Shutdown.
- 3. To prevent accidental shutdown, and the daisy chain will shut down all the Pegasus, a warning dialog pop-up will appear.
- 4. A message appears informing you that the shutdown process will take a few minutes. If you want to move the device, wait until the system is completely powered off before disconnecting the power cord.

### **Disk Arrays**

| C Device List           |                                                           | Dashboard  | Controls   |          |                     | 0 | ¢ | ••• |
|-------------------------|-----------------------------------------------------------|------------|------------|----------|---------------------|---|---|-----|
| Device<br>My Pegasus M4 | G50<br>GB Disk Array Alias + €<br>ID 0 • 1 TB used • Good |            |            |          |                     |   |   |     |
| Disk Arrays             | Logica                                                    | l Drive    |            |          |                     |   |   |     |
| Blisk Allay Allas       |                                                           | Name I     | evel       | Capacity | Status              |   |   |     |
| Disk Array Alias 1      |                                                           | Custom 0 I | RAID 0     | 50 GB    | Good, Synchronizing |   |   |     |
|                         |                                                           | Custom 1   | RAID 5     | 150 GB   | Good                |   |   |     |
| PassThru Drive          |                                                           | Custom 3   | RAID 1     | 250 GB   | Good                |   |   |     |
| Spare Drive             |                                                           | Custom 4   | AID 0      | 350 GB   | Good                |   |   |     |
| Unconfigured Drive      | Spare                                                     | Drive      |            |          |                     |   |   |     |
|                         |                                                           | Туре І     | Revertible | Capacity | Status              |   |   |     |
|                         |                                                           | Dedicated  | /es        | 50 GB    | Good                |   |   |     |
|                         |                                                           | Global     | (es        | 350 GB   | Good                |   |   |     |
| 🖬 Unlocked              |                                                           |            |            |          |                     |   |   |     |

Disk Array information including the assigned Alias are displayed in the Disk Array status display menu.

Information of the selected Disk Array displayed in the right panel include Capacity, ID, Status, Logical Drives, and Spare Drives.

### Adding a Logical Drive/Spare Drive

Use the Disk Array menu to add a Logical Drive or Spare Drive.

| < Device List          |           | Dashboard    | Controls           |                    | ୍               | ¢ |  |
|------------------------|-----------|--------------|--------------------|--------------------|-----------------|---|--|
| Device 🚆 My Pegasus M4 | 650<br>GB | (            | Add Logical Driv   | re                 |                 |   |  |
| Disk Arrays            | Logica    | l Drive      |                    | ,                  | Add Spare Drive |   |  |
| Disk Array Alias       |           | Name Le      | vel Capacity       | Status             |                 |   |  |
| Other Drives           | 0 0       | Custom 0 RA  | AID 0 50 GB        | Good, Synchronizin | ıg              |   |  |
| 📮 PassThru Drive       | 1 (       | Custom 1 RA  | AID 5 150 GB       | Good               |                 |   |  |
| Spare Drive            | 3 (       | Custom 3 RA  | AID 1 250 GB       | Good               |                 |   |  |
| Unconfigured Drive     | 4 (       | Custom 4 RA  | AID 0 350 GB       | Good               |                 |   |  |
|                        | Spare     | Drive        |                    |                    |                 |   |  |
|                        |           | Type Re      | evertible Capacity | Status             |                 |   |  |
|                        | 1 1       | Dedicated Ye | es 50 GB           | Good               |                 |   |  |
|                        | 2         | Global Ye    | es 350 GB          | Good               |                 |   |  |
| Dullocked              |           |              |                    |                    |                 |   |  |

If you have an unconfigured drive installed, click on the Add button and select the Add Logical Drive or Add Spare Drive option.

| < Device List      |     | Dashboard <b>Con</b> | trols          | $\odot$ | ¢ |
|--------------------|-----|----------------------|----------------|---------|---|
| Device             |     |                      | A 1            |         |   |
| 🧱 My Pegasus M4    |     |                      |                |         |   |
| Disk Arrays        | Aa  | a spare Drive for Di | SK AFRAY Allas |         |   |
| Disk Array Alias   | ID  | Revertible           |                |         |   |
|                    | ✓ 1 |                      |                | nizina  |   |
| Other Drives       | 2   |                      |                |         |   |
| 📮 PassThru Drive   |     |                      |                |         |   |
| Spare Drive        |     | •                    | Unconfigured   |         |   |
| Unconfigured Drive |     |                      |                |         |   |
|                    |     |                      |                |         |   |
|                    |     |                      | Cancel Add (2) |         |   |
|                    |     |                      |                |         |   |
|                    |     |                      |                |         |   |
|                    |     |                      |                |         |   |
| 🖬 Unlocked         |     |                      |                |         |   |

#### **Spare Drive**

Select the Unconfigured Drive to use as Spare Drive, accept the default, or change the settings as required. Toggle the Revertible switch to enable the drive to be revertible. A revertible spare drive returns to its spare drive assignment after you replace the failed Physical Drive in the Disk Array and run the Transition function.

#### Logical Drive

| < Device List      |            |             | hboard <b>C</b> | ontrols      |             |                        |     | 0 ¢ … |
|--------------------|------------|-------------|-----------------|--------------|-------------|------------------------|-----|-------|
| Device             |            |             |                 |              |             |                        |     |       |
| 📟 My Pegasus M4    |            |             |                 | A 1.         |             |                        | + = |       |
|                    |            | Add Logical | Drive for       | Disk Arr     | ay Alias    |                        |     |       |
| Disk Arrays        | Logical Dr |             |                 |              |             |                        |     |       |
| Disk Array Alias   | Logical Dr | ve          |                 |              |             |                        |     |       |
|                    | Name       | Level       | Capacity        | Unit         | Format      |                        |     |       |
| Other Drives       | LD         | RAID 5 🝷    | 6               | ТВ -         | APFS ·      | ·                      |     |       |
| 📮 PassThru Drive   |            |             | This Logic      | al Drive max | imum capaci | y is <mark>6</mark> TB |     |       |
|                    | LD         | RAID 5 🝷    | 6               | ТВ -         | APFS ·      |                        |     |       |
| Spare Drive        | LD         | RAID 5 -    | 6               | ТВ •         | APFS ·      |                        |     |       |
| Unconfigured Drive | LD         | RAID 5 -    | 6               | ТВ •         | APFS ·      | · –                    |     |       |
|                    |            |             |                 |              |             |                        |     |       |
|                    |            |             |                 | Car          | ncel 🛛      | dd                     |     |       |
|                    |            |             |                 |              |             |                        |     |       |
|                    |            |             |                 |              | 350 GB God  |                        |     |       |
|                    |            |             |                 |              |             |                        |     |       |
|                    |            |             |                 |              |             |                        |     |       |
| Olliockeu          |            |             |                 |              |             |                        |     |       |

Up to four Logical Drives can be added. Enter a Logical Drive name, choose a RAID configuration type, capacity, and file system format. Click on the minus icon will delete the Logical Drive from the list.

Note that the RAID will consist of the Logical Drives in this list. The options available for type of RAID configuration is dependent upon the number of drives in the RAID. See below.

### View Physical Drive Status

The sidebar can view the status of Physical Drive in this Disk Array. Not including Spare Drive.

| Device List        |         | Dashboard <b>C</b>      | ontrols    | ΘĻ                                |      |
|--------------------|---------|-------------------------|------------|-----------------------------------|------|
| Device             | 650     | Disk Arrav Alia         | ıs + ⊜"    | Details                           | ×    |
| Disk Arrays        | GB      | ID 0 • 1 TB used • Good |            |                                   |      |
| Disk Array Alias   | ID      | Name                    | Level      | Physical Drive 3, Cood            |      |
| Other Drives       |         | Custom 0                | RAID 0     | PD 3 • Good                       | 1 TB |
| 🖨 PassThru Drive   |         | Custom 1                | RAID 0     | Drive Model<br>TOSHIBA DT01ACIS45 | ;    |
| Spare Drive        |         | Custom 4                | RAID 0     |                                   |      |
| Onconfigurea Drive | Spare I | Drive                   |            |                                   |      |
|                    |         | Туре                    | Revertible |                                   |      |
|                    |         | Dedicated               | Yes        |                                   |      |
|                    |         | Global                  | Yes        |                                   |      |
| ា Unlocked         |         |                         |            |                                   |      |

### More button

Click the 'More' options link and choose the actions on the Disk Array.

| < Device List                    | Dashboard Controls                               |                                                                                                    |  |  |  |  |
|----------------------------------|--------------------------------------------------|----------------------------------------------------------------------------------------------------|--|--|--|--|
| Device My Pegasus M4 Disk Arrays | GB<br>Disk Array Alias<br>D 0 • 1 TB used • Good | ; + € ⊡<br>Rename                                                                                                    |  |  |  |  |
| Disk Arrays                      | Logical Drive                                    | Transport                                                                                                    |  |  |  |  |
| Disk Array Alias                 | ID Name Level                                    | Click this before you move the physical<br>drives to the new location                                                |  |  |  |  |
|                                  |                                                  |                                                                                                    |  |  |  |  |
| Other Drives                     | 0 Custom 0 RAID 0                                | Rebuild                                                                                                    |  |  |  |  |
|                                  | 1 Custom 1 RAID 5                                | Reconstruct data of the disk array when<br>physical drive is offline or needs to be                                  |  |  |  |  |
|                                  | 3 Custom 3 RAID 1                                | replaced                                                                                                    |  |  |  |  |
| 🖴 Spare Drive                    | S Custon S Maid I                                | Transition                                                                                                    |  |  |  |  |
| Unconfigured Drive               | 4 Custom 4 RAID 0                                | Returns a revertible spare drive to its<br>original status by replacing it with an un-<br>configured physical drive. |  |  |  |  |
|                                  | Spare Drive                                      | compared physical arrel                                                                                              |  |  |  |  |
|                                  |                                                  | Accept the incomplete space                                                                                          |  |  |  |  |
|                                  | ID Type Revertible                               | To continue accessing this disk array, there<br>is a risk of data loss                                               |  |  |  |  |
|                                  | 1 Dedicated Yes                                  |                                                                                                    |  |  |  |  |
|                                  | 2 Global Yes                                     | Delete                                                                                                    |  |  |  |  |
|                                  |                                                  |                                                                                                    |  |  |  |  |
| 🖬 Unlocked                       |                                                  |                                                                                                    |  |  |  |  |

### **Rename Disk Array**

|             | Dashboard Controls      | ÷ ب ف |
|-------------|-------------------------|-------|
|             | Rename Disk Array Alias | + 9   |
|             | Cancel Rename           |       |
|             |                         |       |
|             |                         |       |
| Spare Drive |                         |       |
|             |                         |       |
|             | Spare Drive             |       |
|             |                         |       |
|             |                         |       |
|             |                         |       |
| Unlocked    |                         |       |

To rename a Disk Array, click the 'More' options link and choose the Rename option.

Type the new Disk Array name and click the Rename button.

### **Delete Disk Array**

To delete a Disk Array, click the 'More' options link and choose the Delete option. You will need to confirm that you want to remove the disk array by typing 'confirm' and clicking on the Confirm button.

| < Device List                   | Dashboard <b>Controls</b>                              | <u>ې ب</u> |
|---------------------------------|--------------------------------------------------------|------------|
| Device<br>🧱 My Pegasus M4       | GB Disk Array Alias                                    | + 🛢 …      |
| Disk Arrays<br>Disk Array Alias | Are you sure to delete Disk Array 0                    |            |
| 1.5 M                           | "Project2022" ?                                        |            |
| Other Drives                    | Once the Disk Array is deleted, all logical drives are |            |
| 🖨 PassThru Drive                | removed and all data on the Disk Array will be lost    |            |
|                                 | To continue, please type confirm below.                |            |
| Spare Drive                     | con                                                    |            |
| Unconfigured Drive              | Cancel Confirm                                         |            |
|                                 |                                                        |            |
|                                 |                                                        |            |
|                                 |                                                        |            |
| Unlocked                        |                                                        |            |

### More button in separate logical drive

| < Device List             |           | Dashboa   | rd Controls                 |                      |                                  | $\odot$ | ¢ | ••• |
|---------------------------|-----------|-----------|-----------------------------|----------------------|----------------------------------|---------|---|-----|
| Device<br>🚆 My Pegasus M4 | 650<br>GB | ) Disk    | Array Alia<br>TB used • Goo | Rename               | + 2                              |         |   |     |
| Disk Arrays               | Logic     | al Drive  |                             | Redunda              | ancy check                       |         |   |     |
| Disk Array Alias          | 209.0     | ai biire  |                             | protected            | l.                               |         |   |     |
|                           |           | Name      | Level                       | Initializa           | ation                            |         |   |     |
| Other Drives              |           | Custom 0  | RAID 0                      | This will e<br>Drive | erase everything on this Logical |         |   |     |
| 🖨 PassThru Drive          |           | Custom 1  | RAID 5                      |                      |                                  |         |   |     |
|                           |           | Custom 3  | RAID 1                      | Delete               |                                  |         |   |     |
| Spare Drive               |           | Custom 4  | RAID 0                      | 350 GB               | Good                             |         |   |     |
| Unconfigured Drive        |           |           |                             |                      |                                  |         |   |     |
|                           | Spare     | e Drive   |                             |                      |                                  |         |   |     |
|                           |           | Туре      | Revertible                  | Capacity             | Status                           |         |   |     |
|                           |           | Dedicated | Yes                         | 50 GB                | Good                             |         |   |     |
|                           |           | Global    | Yes                         | 350 GB               | Good                             |         |   |     |
| 🕤 Unlocked                |           |           |                             |                      |                                  |         |   |     |

Click the 'More' options link for a logical drive and choose the Actions on the Logical Drive.

### Rename Logical Drive

To rename a Logical Drive, click the 'More' options link for a logical drive and choose the Rename option. In the new menu that appears, type the new name for the Logical Drive and click the Rename button.

| <ul> <li>Oevice List</li> </ul>       | Dashboard <b>Controls</b> |         |            |     |     |  |  |  |
|---------------------------------------|---------------------------|---------|------------|-----|-----|--|--|--|
| Device 📑 My Pegasus M4<br>Disk Arrays | Rename Logical Drive      |         |            |     | + 9 |  |  |  |
| Disk Array Alias                      |                           | c       | Cancel Ren | ame |     |  |  |  |
| Other Drives                          |                           |         |            |     |     |  |  |  |
| 🖨 PassThru Drive                      |                           |         |            |     |     |  |  |  |
|                                       |                           |         |            |     |     |  |  |  |
| Spare Drive                           |                           |         |            |     |     |  |  |  |
| Unconfigured Drive                    |                           |         |            |     |     |  |  |  |
|                                       | Spar                      | e Drive |            |     |     |  |  |  |
|                                       |                           |         |            |     |     |  |  |  |
|                                       |                           |         |            |     |     |  |  |  |
|                                       |                           |         |            |     |     |  |  |  |
| 🖬 Unlocked                            |                           |         |            |     |     |  |  |  |

### Redundancy check the Logical Drive

To perform a redundancy check on a Logical Drive, click the 'More' options link for a logical drive and choose the Redundancy Check. This includes the option to Pause on Error, i.e. stop the redundancy check if an error is detected.

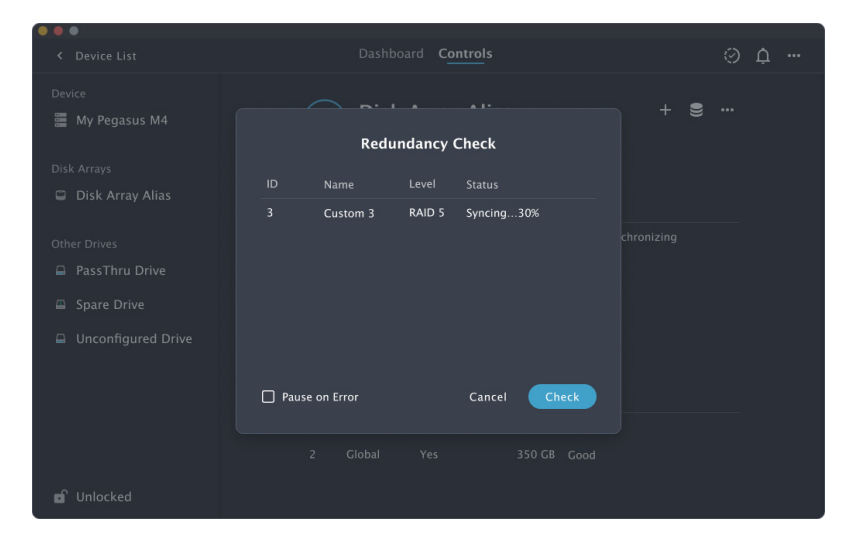

### Logical Drive Initialization

WARNING: Initialization of the a logical drive will erase all data on the drive.

Before initializing a logical drive, backup data you want to keep since the drive will be erased.

If you want to enable Quick Initialization, select this option. Click Start to begin initialization.

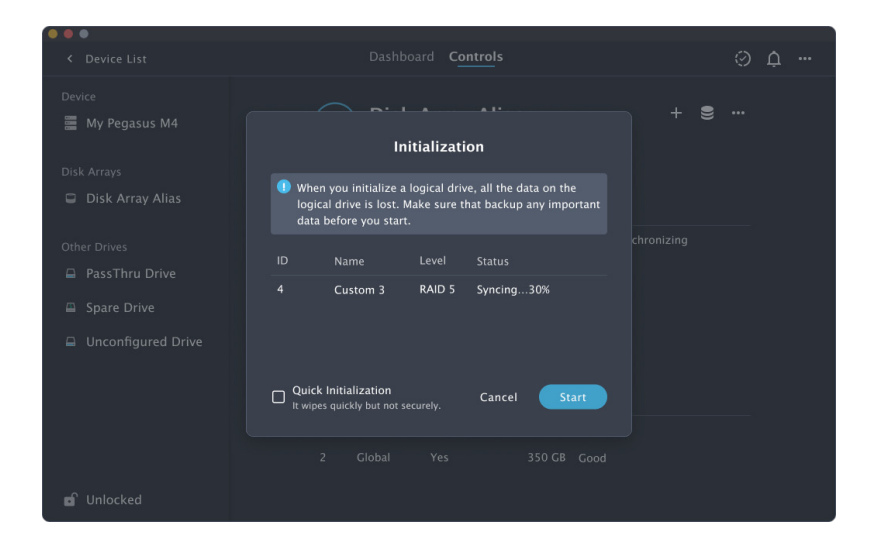

### Delete Logical Drive

To delete a Logical Drive, click the 'More' options link for a logical drive and choose the Delete option. You will need to confirm that you want to remove the logical drive by typing 'confirm' and clicking on the Confirm button.

| < Device List                                                        | Dashboard <b>C<u>ontro</u>ls</b>                                                                                                    | ÷ ب ب |
|----------------------------------------------------------------------|----------------------------------------------------------------------------------------------------|-------|
| Device 🚆 My Pegasus M4                                               | GB Disk Array Alias                                                                                                    | + 🤶 … |
| Disk Arrays<br>📮 Disk Array Alias                                    | Are you sure to delete Logical Drive 4<br>"Custom 4" ?                                                                                |       |
| Other Drives <ul> <li>PassThru Drive</li> <li>Spare Drive</li> </ul> | Once the Logical Drive is deleted, it will be no possibility<br>of recovery.<br>To continue, please type <u>confirm</u> below.<br>con |       |
| Unconfigured Drive                                                   | Cancel Confirm                                                                                                    |       |
|                                                                      |                                                                                                    |       |
| Unlocked                                                             |                                                                                                    |       |

### PassThru Drive tab in Controls menu

A Pass Thru Drive (pass through drive) is a physical drive that will not be part of the RAID configuration. Using a Pass Thru Drive (i.e. JBOD drive) reduces the options for RAID configuration of the remaining three physical drives. Go to the PassThru Drive menu in the Controls menu to add, delete or view PassThru Drives.

| < Device List             | Dashboard Controls                                                         | 0 ¢ … |
|---------------------------|----------------------------------------------------------------------------|-------|
| Device<br>🚍 My Pegasus M4 | <b>PassThru Drive</b><br>These drives are configured as individual drives. | + 9   |
| Disk Arrays               | ID Type Capacity Status                                                    |       |
| Disk Array Alias          | 1 SATA HDD 350 GB Good                                                     |       |
| Other Drives              | 3 SATA HDD 350 GB Good                                                     |       |
| 📮 PassThru Drive          | 4 SATA HDD 350 GB Good                                                     |       |
| Spare Drive               |                                                                            |       |
| Unconfigured Drive        |                                                                            |       |
|                           |                                                                            |       |
| 🖬 Unlocked                |                                                                            |       |

### Add PassThru Drive

Users can add PassThru Drives as needed. Click the Add (+) option and select the PD (physical drives) to be designated as PassThru Drives and click the Add button.

| < Device List      |                       | Controls       | ÷ ب ب |
|--------------------|-----------------------|----------------|-------|
| Device             |                       |                |       |
| 🧱 My Pegasus M4    |                       |                |       |
|                    | Add Pass              | Thru Drive     |       |
| Disk Arrays        | Select Physical Drive |                |       |
| UISK AFFAY Allas   | ✓ PD 1<br>✓ PD 2      |                |       |
| Other Drives       |                       |                |       |
| 🖨 PassThru Drive   |                       |                |       |
| Spare Drive        |                       | Unconfigured   |       |
| Unconfigured Drive |                       |                |       |
|                    |                       |                |       |
|                    |                       | Cancel Add (2) |       |
|                    |                       |                |       |
|                    |                       |                |       |
| unlocked           |                       |                |       |
|                    |                       |                |       |

### View PassThru Drives

Click the PassThru Drive tab in Controls to view the Physical Drive as PassThru Drive status.

| < Device List      |          | Dashboard                   | Controls         | Ø Ģ                              |      |
|--------------------|----------|-----------------------------|------------------|----------------------------------|------|
| Device             |          |                             |                  | Details                          | ×    |
| 📕 My Pegasus M4    | Pass     | Thru Drive                  | + 😪              |                                  |      |
|                    | These dr | rives are configured as inc | lividual drives. |                                  |      |
| Disk Arrays        |          | Туре                        | Capacity         |                                  |      |
| UISK AITAY Allas   |          | SATA HDD                    | 350 GB           | Physical Drive 3, Good           |      |
| Other Drives       |          | SATA HDD                    | 350 GB           | PD 1 • Good                      | 1 TB |
| 🖨 PassThru Drive   |          | SATA HDD                    | 350 GB           | Drive Model                      |      |
| Spare Drive        |          |                             |                  | TOSHIBA DT01ACJS0                | n    |
| Unconfigured Drive |          |                             |                  | PD 2 • Good                      | 1 TB |
|                    |          |                             |                  | Drive Model<br>TOSHIBA DT01ACJS3 | 12   |
|                    |          |                             |                  | PD 3 • Good                      | 1 TB |
|                    |          |                             |                  | Drive Model<br>TOSHIBA DT01ACJS4 | 15   |
|                    |          |                             |                  |                                  |      |
| 🖬 Unlocked         |          |                             |                  |                                  |      |

### Delete PassThru Drive

To delete a PassThru drive, choose the Delete option and type 'confirm' to confirm you want to delete it.

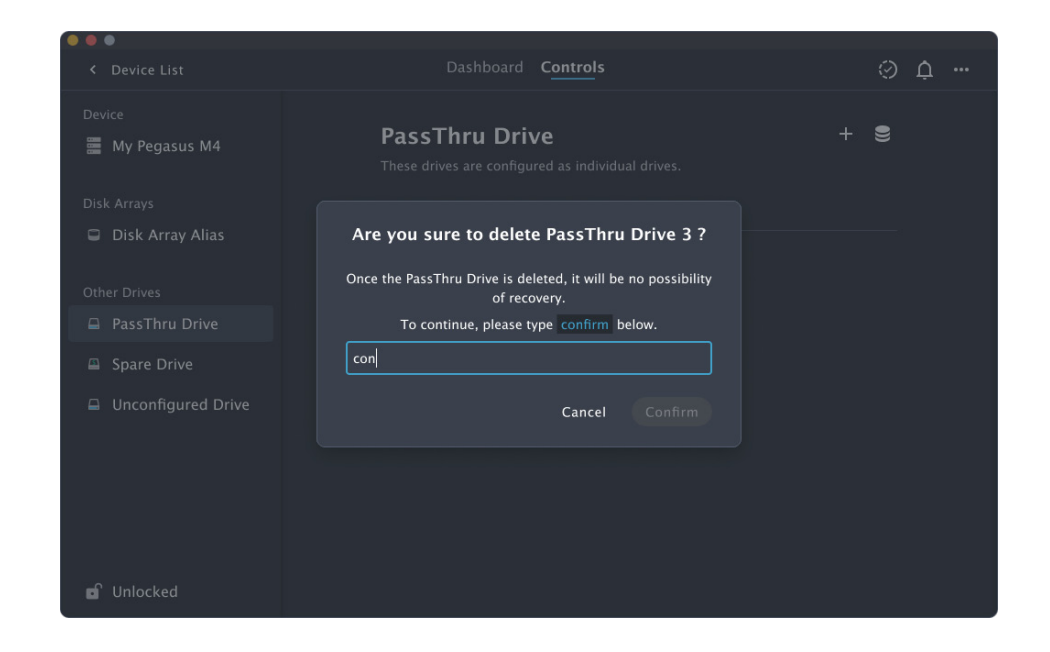

### Spare Drive tab in Controls menu

Click the Spare Drive tab to view status, add or delete a spare drive. Mouse over the Spare Drive to view the current status.

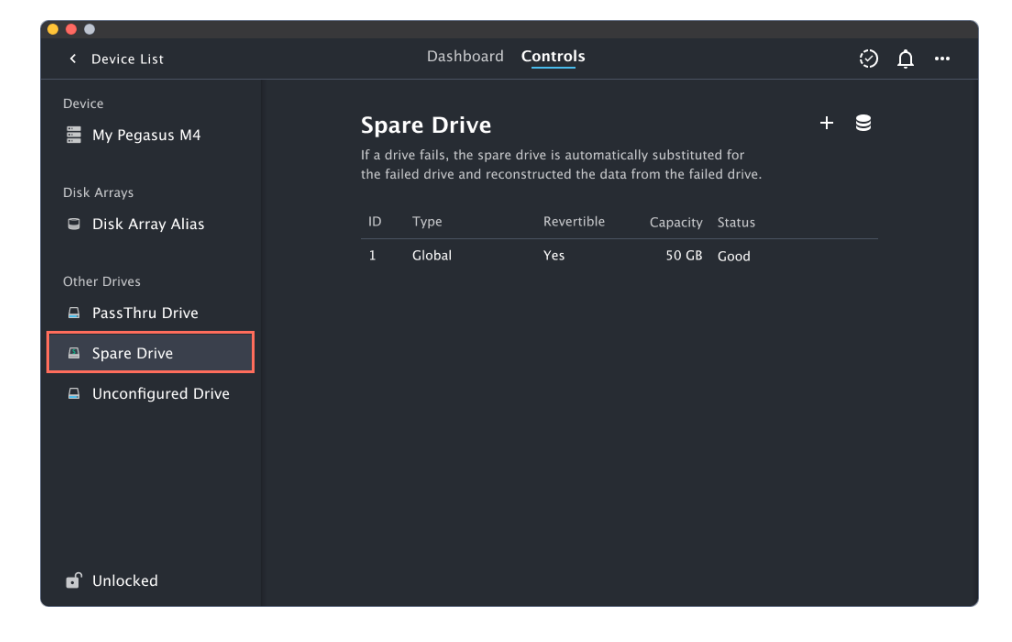

### Add Spare Drive

To add a Spare Drive, select am unconfigured drive and change the settings as required. Spare drives serve as global or dedicated to a specified Disk Array. Swipe the Revertible switch. A revertible spare drive returns to its spare drive assignment after you replace the failed Physical Drive in the Disk Array and run the Transition function.

| < Device List                         |          |        |          | ard <b>Cont</b> | ols      |                     |  | $\odot$ | Ļ |  |
|---------------------------------------|----------|--------|----------|-----------------|----------|---------------------|--|---------|---|--|
| Device           Image: My Pegasus M4 |          |        |          |                 |          |                     |  | 9       |   |  |
|                                       |          |        | Add      | Spare Dri       | ve       |                     |  |         |   |  |
| Disk Arrays                           | <b>—</b> |        |          |                 |          |                     |  |         |   |  |
| Disk Array Alias                      |          | Global | Dedicate | Revertible      |          | $ \longrightarrow $ |  |         |   |  |
|                                       | □ 1      |        |          |                 |          | °                   |  |         |   |  |
| Other Drives                          | 2        |        |          |                 |          |                     |  |         |   |  |
| 🖨 PassThru Drive                      |          |        |          |                 |          |                     |  |         |   |  |
| Spare Drive                           |          |        |          |                 | Unconfig | gured               |  |         |   |  |
| 🖨 Unconfigured Driv                   |          |        |          |                 |          |                     |  |         |   |  |
|                                       |          |        |          |                 |          |                     |  |         |   |  |
|                                       |          |        |          |                 | Can      | ncel A              |  |         |   |  |
|                                       |          |        |          |                 |          |                     |  |         |   |  |
|                                       |          |        |          |                 |          |                     |  |         |   |  |
| 🖬 Unlocked                            |          |        |          |                 |          |                     |  |         |   |  |
|                                       |          |        |          |                 |          |                     |  |         |   |  |

### View Spare Drive

Use this button to open the sidebar to display the Spare Drive as a physical drive. The Spare Drive is the highlighted physical drive.

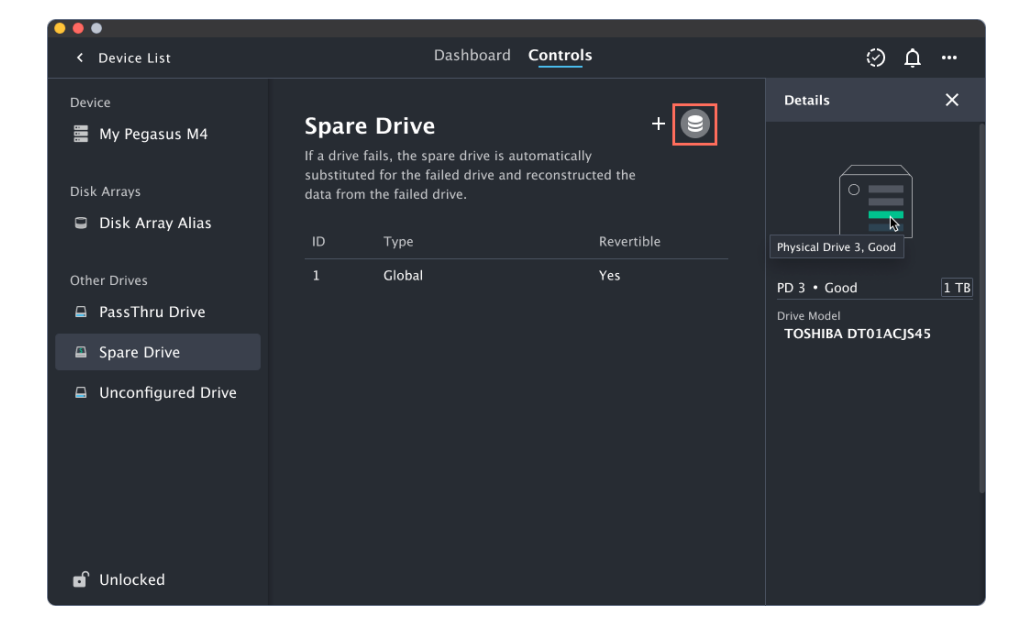

### More button for Spare Drives

Click the More button to change settings or delete a Spare Drive.

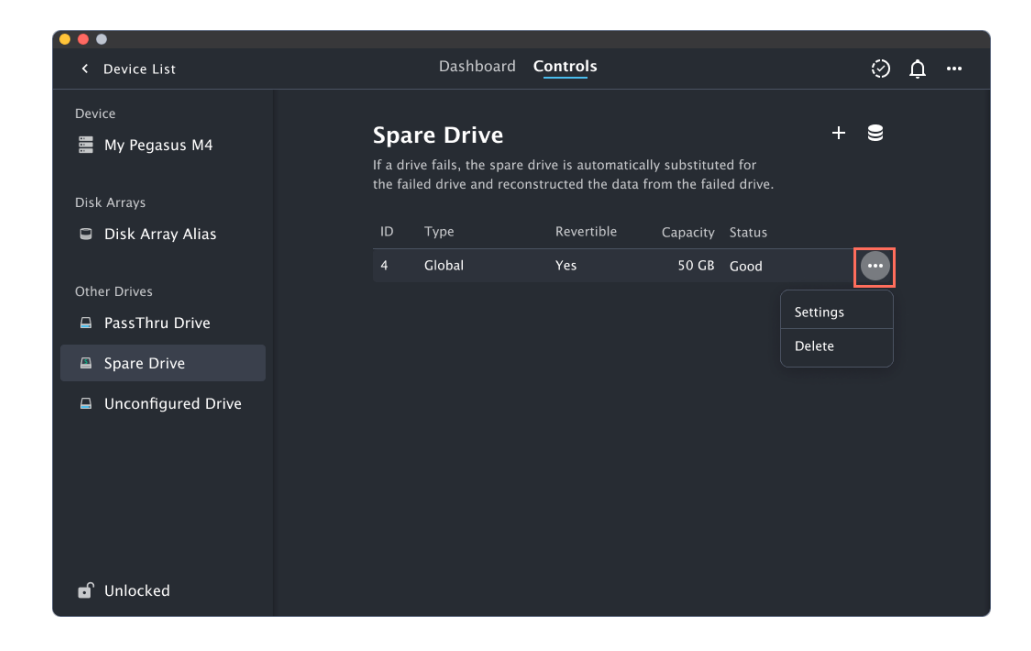

### Change Spare Drive Settings

Choose the options for a selected spare drive. Use the slider to toggle Global and/or Revertible settings. For Non-global Spare Drives, an additional option allows the spare to be dedicated to a specific drive to function as the dedicated spare for the chosen array. Swipe the Global or Revertible switch to toggle these states on or off. Click the Edit button to apply the new settings.

| < Device List                | Dashboard <b>C<u>ontrol</u>s</b>                                                                                                    | 0 ¢ … |
|------------------------------|----------------------------------------------------------------------------------------------------|-------|
| Device                       |                                                                                                    |       |
| 📰 My Pegasus M4              |                                                                                                    |       |
|                              | Spare Drive setting                                                                                                    |       |
| Disk Arrays Disk Array Alias | A Revertible spare drive will return to spare drive status after the failed drive<br>is replaced with an unconfigured physical drive and the TRANSITION<br>procedure is completed to restore the array. |       |
| Other Drives                 |                                                                                                    |       |
| 🖨 PassThru Drive             |                                                                                                    |       |
| Spare Drive                  |                                                                                                    |       |
| Unconfigured Driv            |                                                                                                    |       |
|                              |                                                                                                    |       |
|                              | Cancel Edit                                                                                                    |       |
|                              |                                                                                                    |       |
|                              |                                                                                                    |       |
| D Unlocked                   |                                                                                                    |       |

### Delete Spare Drive

To delete the Spare Drive (i.e. to remove Spare Drive status from a designated Spare Drive), choose the Delete option in the More button options list. A menu will pop up asking you to confirm your decision by typing "confirm" and clicking on the Confirm button. When the Spare Drive status is removed, the drive displays as an unconfigured physical drive.

|                  | Dashboard Controls                                            | ÷ ب |
|------------------|---------------------------------------------------------------|-----|
|                  |                                                               |     |
|                  | Spare Drive                                                   | + 🗑 |
|                  |                                                               |     |
|                  |                                                               |     |
|                  | Are you sure to delete Spare Drive 4 ?                        |     |
|                  | Once the Spare Drive is deleted, it will be no possibility of |     |
|                  | Tecovery.                                                     |     |
| Pass i nru Drive | To continue, please type confirm below.                       |     |
|                  | con                                                           |     |
|                  | Cancel                                                        |     |
|                  |                                                               |     |
|                  |                                                               |     |
|                  |                                                               |     |
|                  |                                                               |     |
|                  |                                                               |     |
|                  |                                                               |     |
| 🖬 Unlocked       |                                                               |     |
|                  |                                                               |     |

### **Unconfigured Drive tab in Controls menu**

The Pegasus is shipped with physical drives installed and RAID array configured, so it is not necessary to do this yourself. However, if you want to change the disk drives or configure a different RAID, you will need to create a disk array and logical drive to use the storage. If you are installing new drives, use the Wizard to create a disk array and logical drive.

To create a Disk Array and Logical Drive click on the Wizard button. There are 2 configuration methods: Smart Wizard and Advanced Wizard. If you are not familiar with RAID systems, it is recommended to use the Smart Wizard.

| < Device List                                              | Dashboard                                                                                            | Controls                                                                                         | ÷ ب ف                                      |
|------------------------------------------------------------|----------------------------------------------------------------------------------------------------|--------------------------------------------------------------------------------------------------|--------------------------------------------|
| Device<br>My Pegasus M4<br>Disk Arrays<br>Dick Array Alias | Unconfigured<br>Attention! These unused o<br>but can be used in a disk<br>through as individual driv | Drives<br>irives are not visible to your computer<br>array, as a spare drive or for pass-<br>es. | Wizard 🗲<br>Smart Wizard<br>Advance Wizard |
|                                                            | ID Type                                                                                              | Capacity Status                                                                                  |                                            |
| Other Drives                                               | 1 SATA HDD                                                                                           | 350 GB Good                                                                                      |                                            |
| 🖨 PassThru Drive                                           | 2 SATA HDD                                                                                           | 350 GB Good                                                                                      |                                            |
| Spare Drive                                                | 3 SATA HDD                                                                                           | 350 GB Good                                                                                      |                                            |
| Unconfigured Drive                                         | 4 SATA HDD                                                                                           | 350 GB Good                                                                                      |                                            |
| D Unlocked                                                 |                                                                                                    |                                                                                                  |                                            |

Choose your preference from the drop-down Wizard menu options. See the table below.

| Method          | User options                 | Suggested for users who are             |
|-----------------|------------------------------|-----------------------------------------|
| Smart Wizard    | No options, just use default | Users with little or no experience with |
|                 | settings.                    | digital storage systems.                |
| Advanced Wizard | Options to change storage    | Users with high level of knowledge      |
|                 | parameters.                  | about digital storage systems.          |

### Smart Wizard (2 steps)

1. There are four questions presented: Do you want data redundancy? How many Logical Drives? What File System do you want to use? Do you need a Spare Drive? Provide answers and click Next to continue.

| < Device List        | ¢ د.                                                                                                    |  |
|----------------------|----------------------------------------------------------------------------------------------------|--|
| Device               | Quick questions                                                                                                    |  |
| 🧱 My Pegasus M4      | Need data loss prevention? i Data redundancy can prevent data loss due to drive failure, but<br>it at the price of some storage being used for this purpose. |  |
| Disk Arrays          | Yes No Logical drives : you will see the volume labeled as Promise RAID on your computer                                                                     |  |
| Disk Array Alias     | How many Logical Drives do you want? 👔                                                                                                    |  |
| Other Drives         | 1 2 3 4 SSD drives suggest use APFS. HDD drives suggest use HFS+                                                                                             |  |
| 🖨 PassThru Drive     | What kind of File system format? 👔                                                                                                    |  |
| Spare Drive          | APFS HFS+ Spare drive : automatically replaces the failed drive without                                                                                      |  |
| 🖨 Unconfigured Drive | requiring a physical swap                                                                                                    |  |
|                      | Need a spare drive? (i                                                                                                    |  |
|                      | Yes No                                                                                                    |  |
|                      | Cancel Next                                                                                                    |  |
| 🖬 Unlocked           |                                                                                                    |  |

2. In Step 2 an overview of the proposed configuration appears. Click Create the Wizard to create the disk array, logical drive, and spare drive based on the answer from Step 1.

| < Device List      |                 |                   |                                          | 9 ¢ … |
|--------------------|-----------------|-------------------|------------------------------------------|-------|
| Device             | ÷               | Overvi            | ew                                       |       |
| 🧱 My Pegasus M4    | La 4            | e 4<br>Volume     |                                          |       |
| Disk Arrays        | 0 1             |                   |                                          |       |
| Disk Array Alias   | Arra            | y Spare           |                                          |       |
|                    | Total configure | d capacity: 40 TB | <ul> <li>Conligured Drives</li> </ul>    |       |
| Other Drives       | LD Storage us   | age               | <ul> <li>Capacity</li> <li>Pa</li> </ul> | ity   |
| 🖨 PassThru Drive   | Name            | Level Distril     | oution Format                            |       |
| 🖴 Spare Drive      | LD              | RAID 5 8 TB       | 2 TB APFS                                |       |
| Unconfigured Drive | LD              | RAID 5 8 TB       | 2 TB APFS                                |       |
|                    | LD              | RAID 5 8 TB       | 2 TB APFS                                |       |
|                    | LD              | RAID 5 8 TB       | 2 TB APFS                                |       |
|                    |                 |                   |                                          |       |
|                    | · —             |                   | Cancel Cr                                | eate  |
| 🖬 Unlocked         |                 |                   |                                          |       |

### Advanced Wizard (3 steps)

1. Choose which Physical Drives will be included in the array. If there is an unconfigured drive remaining, the spare drive settings will appear automatically.

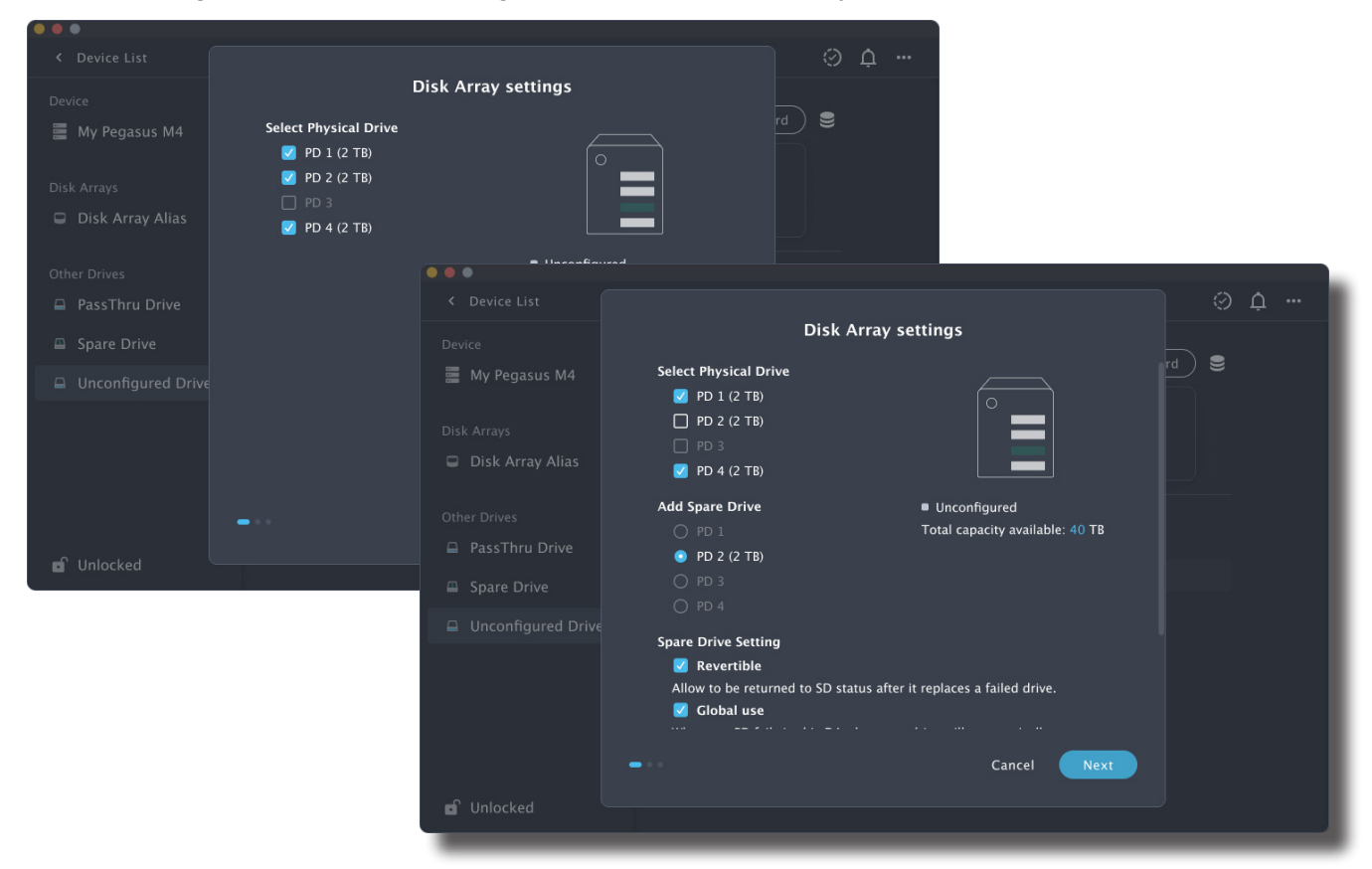

2. Enter a name for the Disk Array and Logical Drive. Choose settings for each logical drive, including the RAID level, the capacity to use (default settings apply all available capacity) and the file system. Click Next to continue.

| < Device List      |                                             | ··· ب |
|--------------------|---------------------------------------------|-------|
| Device             | ← Disk Array and Logocal Drive Settings     |       |
| 🧱 My Pegasus M4    | Disk Array name                             | rd    |
|                    | Disk Array                                  |       |
| Disk Arrays        | Total configured capacity: 40 TB            |       |
| 📮 Disk Array Alias | Logical Drive +                             |       |
|                    | Name Level Capacity Unit Format             |       |
| Other Drives       |                                             |       |
| 🖨 PassThru Drive   | This Logical Drive maximum capacity is 6 TB |       |
| Spare Drive        | LD RAID 5 • 6 TB • APFS • -                 |       |
| Unconfigured Drive | LD RAID 5 • 6 TB • APFS • -                 |       |
|                    | LD RAID 5 • 6 TB • APFS • -                 |       |
|                    |                                             |       |
|                    |                                             |       |
|                    | _                                           |       |
|                    | Cancel Next                                 |       |
| 🖬 Unlocked         |                                             |       |

3. An overview of the RAID setup appears. Double-check the storage configuration settings to make sure this is what you want. Click Create to create the new logical drive (and new spare drive if that is an option in the chosen settings).

| < Device List      |           |                      |                    |           |               | $\odot$ | ¢ |  |
|--------------------|-----------|----------------------|--------------------|-----------|---------------|---------|---|--|
| Device             | ÷         |                      | Overview           |           |               | _       |   |  |
| 🧱 My Pegasus M4    |           | 2<br>Drive           | <b>2</b><br>Volume |           |               |         |   |  |
| Disk Arrays        |           | 1 _                  | 1                  |           |               |         |   |  |
| 📮 Disk Array Alias |           | Array                | ⊥<br>Spare         | Configure | ed Drives     |         |   |  |
|                    | Total con | figured capacity: 40 | ТВ                 | Spare Dri | ives          |         |   |  |
| Other Drives       | LD Storad | ie usage             |                    | • Capa    | city 😐 Parity |         |   |  |
| 🖨 PassThru Drive   | Name      | l evel               | Distribut          | ion       | Format        |         |   |  |
| Spare Drive        |           |                      | Distribut          |           |               |         |   |  |
|                    | LD        | RAID 5               | 8 TB               | 2 TB      | APFS          |         |   |  |
| Unconfigured Drive | LD        | RAID 5               | 8 TB               | 2 TB      | APFS          |         |   |  |
|                    | LD        | RAID 5               | 8 TB               | 2 TB      | APFS          |         |   |  |
|                    | LD        | RAID 5               | 8 TB               | 2 TB      | APFS          |         |   |  |
|                    |           |                      |                    |           |               |         |   |  |
|                    |           |                      |                    |           |               |         |   |  |
|                    |           |                      |                    | Canc      | el Create     |         |   |  |
| 🖬 Unlocked         |           |                      |                    |           |               |         |   |  |
|                    |           |                      |                    |           |               |         |   |  |

### Lock tab on the Controls page

By default, the PROMISE Utility Pro is locked to prevent unauthorized changes to your RAID system. When it is locked, you cannot create logical drives or change settings on the Pegasus series unit. PROMISE Utility Pro will automatically display a pop-up menu asking for the administrator password.

|   | PROMISE Utility Pro                        |
|---|--------------------------------------------|
|   | PROMISE Utility Pro wants to make changes. |
|   | Enter your password to allow this.         |
|   | GUI                                        |
|   | ••••••                                     |
| ľ | Cancel OK                                  |

Users can also unlock manually by clicking the closed lock icon at the lower left screen of the Controls page. The password authorizing dialog will pop up to let the user type in the password.

| < Device List                                              | Dashboard C <u>ontrol</u> s                        |           | 0 | ¢ | ••• |
|------------------------------------------------------------|----------------------------------------------------|-----------|---|---|-----|
| Device<br>My Pegasus M4<br>Disk Arrays<br>Disk Array Alias | My Pegasus M4<br>Pegasus M4 • Thunderbolt 3 • Good | Sound 🛊 · |   |   |     |
| Other Drives PassThru Drive Spare Drive Unlocked           |                                                    |           |   |   |     |

Once is unlocked all the Pegasus series that is auto-discovered by the PROMISE Utility Pro are also at unlock status.